# Introduction à

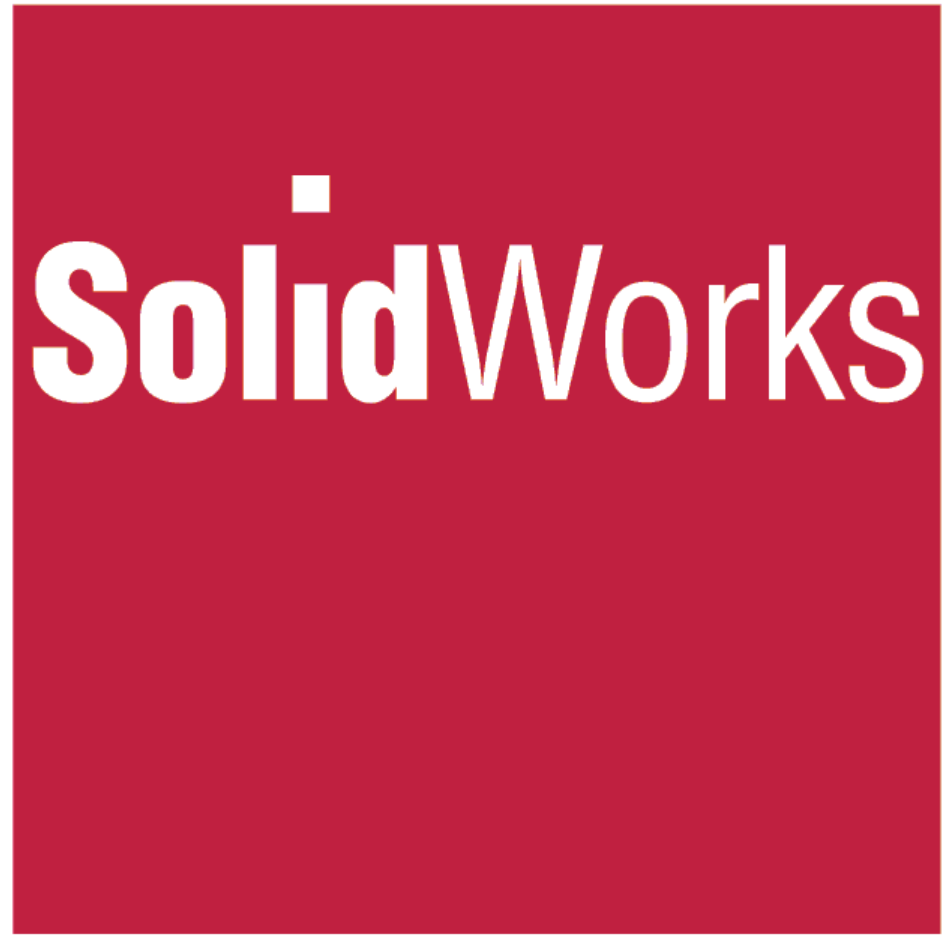

CHAPITRE E<sub>2</sub> (assemblages)

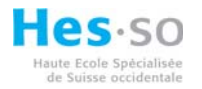

## 1 Table des matières :

| 1 Table des matières :                                    | 2          |
|-----------------------------------------------------------|------------|
| 2 Démarrage :                                             | 3          |
| 2.1 Nouveau :                                             | 4          |
| 2.2 Ouvrir :                                              | 4          |
| 2.3 Créer un assemblage à partir de la pièce/assemblage : | 5          |
| 2.4 Insertion de composant :                              | 6          |
|                                                           | 6          |
| 2.4.2 2 <sup>cm</sup> solution :                          | 6          |
| 2.5 Nouvelle piece :                                      | /          |
| 2.6 Nouvel assemblage :                                   | 10         |
| 2.7 Assemblage a partir des composants :                  | 11         |
| 3 Contraintes :                                           | 12         |
| 4 Glisser et assembler :                                  | 15         |
| 4.1 Types de contraintes automatiques :                   | 15         |
| 4.1.1 Exemples :                                          | 16         |
| 5 Deplacement de composant :                              | 17         |
| 5.1 Deplacer le composant :                               | 17         |
| 5.2 Rotation du composant :                               | 18         |
| 6 Smart Fastener :                                        | 19         |
| 6.1 Remplir une alesage :                                 | 19         |
| 6.2 Remplir les alesages d'une pièce :                    | 20         |
| 6.3 Tout rempiir :                                        | 20         |
| 6.4 Jeu d'elements :                                      | 21         |
| 6.5 Edition du Smart Fastener :                           | 21         |
| 7 Insertion d'un element en utilisant le Toolbox :        | 22         |
| 7.1 Edition du composant du Toolbox:                      | 23         |
| 8 Repetition de composants :                              | 24         |
| 8.1 Repetition lineare:                                   | 24         |
| 8.2 Repetition circulaire:                                | 20         |
| 8.3 Symethiser des composants                             | 20         |
| 9 Coldon de Soudure                                       | 21         |
| 9.1.1 Editer la soudure                                   | ა∪<br>ე₁   |
| 10 1 Enlèvement de metière per extrusion :                | ა I<br>ა ი |
| 10.1 Enlevement de matière par extrusion :                | ა∠<br>ეე   |
| 10.2 Enlevement de matiere par revolution :               | აა<br>ე/   |
| IU.S Outille perçage :                                    | 34         |

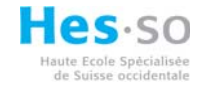

## 2 Démarrage :

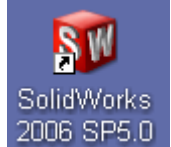

Comme tout logiciels double click sur 2006 SP5.0

Pour démarrer cliquer soit sur les icônes Nouveau ou Ouvrir,

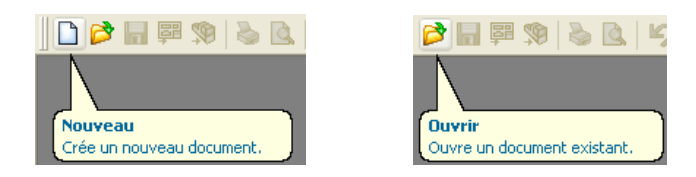

soit sur le menu déroulant Fichier et en suite : Nouveau ou Ouvrir,

| Fichier |                       | Affichage | Outils | ? |
|---------|-----------------------|-----------|--------|---|
|         | Nouveau               |           |        |   |
| 1       | Ouvrir                |           |        |   |
|         | Ouvrir du dossier Web |           |        |   |

soit encore Ctrl + N pour Nouveau ou Ctrl + O pour Ouvrir.

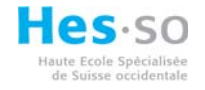

## 2.1 Nouveau :

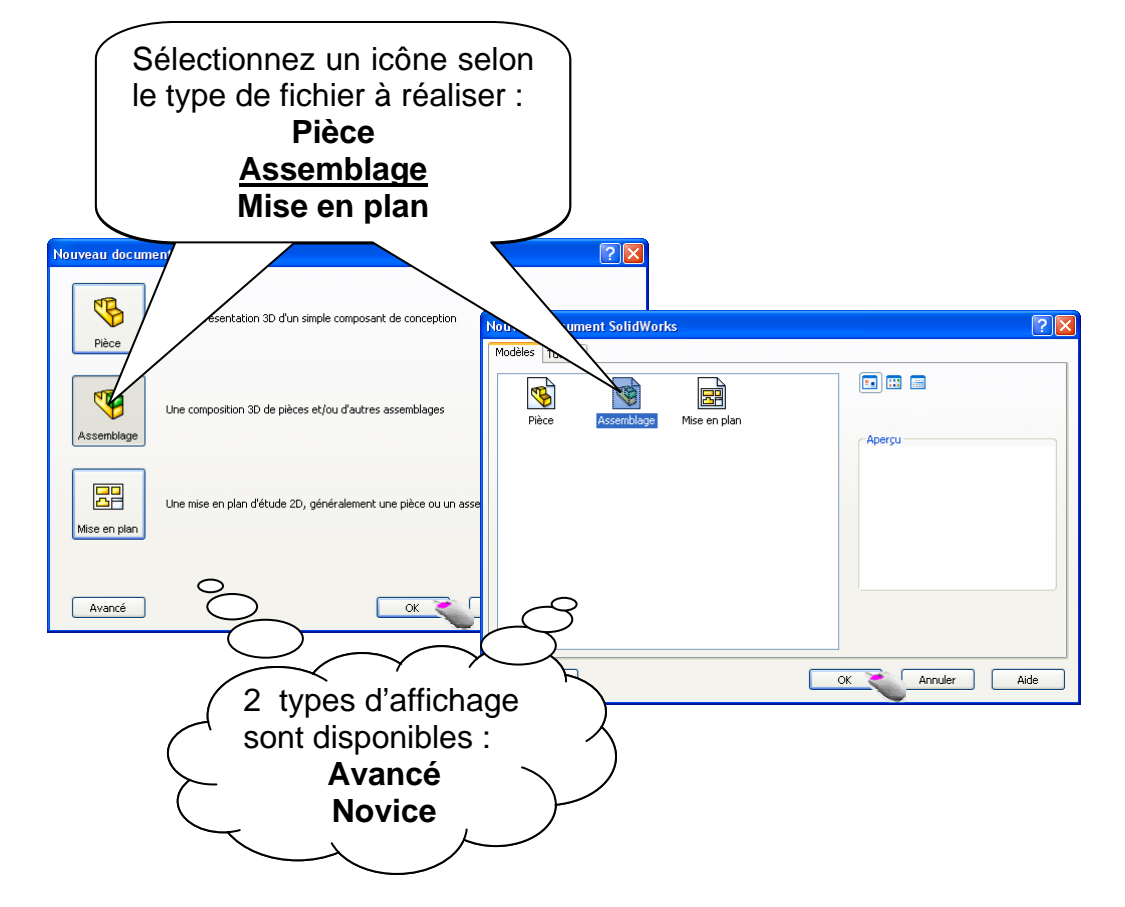

#### 2.2 Ouvrir :

| Séle<br>fichie           | ctionner le<br>er à ouvrir         |                             |                                                                 |
|--------------------------|------------------------------------|-----------------------------|-----------------------------------------------------------------|
| Mes documents<br>récents | Regarde                            | 🔁 assemblymates 💽 🥥 🎓 🗁 🚥 • | Aperçu                                                          |
| Bureau<br>Mes documents  | Nom du fichier :                   | vioint.sidesm               |                                                                 |
| Favoris                  | Fichiers de type :<br>Description: | Assemblage (".asm,".sldasm) | Annuler<br>Configurations<br>Animator<br>Default<br>Choix de la |
| Favoris<br>réseau        |                                    |                             | configuration                                                   |

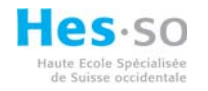

## 2.3 Créer un assemblage à partir de la pièce/assemblage :

Si des pièces ou assemblages sont déjà ouverts dans la fenêtre graphique du modeleur SolidWorks, il est possible de créer nouveau assemblage un en cliquant sur l'icône « Créer un assemblage à partir de la pièce/assemblage », la pièce ou

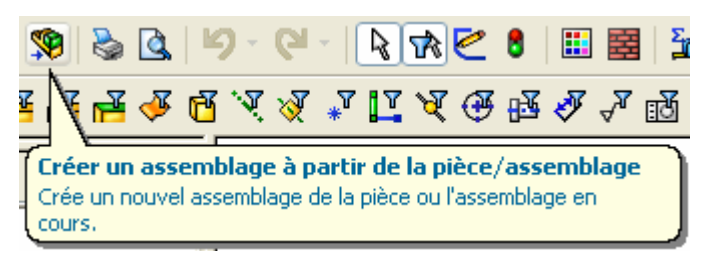

l'assemblage de la dernière fenêtre active sera automatiquement sélectionnée pour être insérée dans le nouveau assemblage comme premier composant.

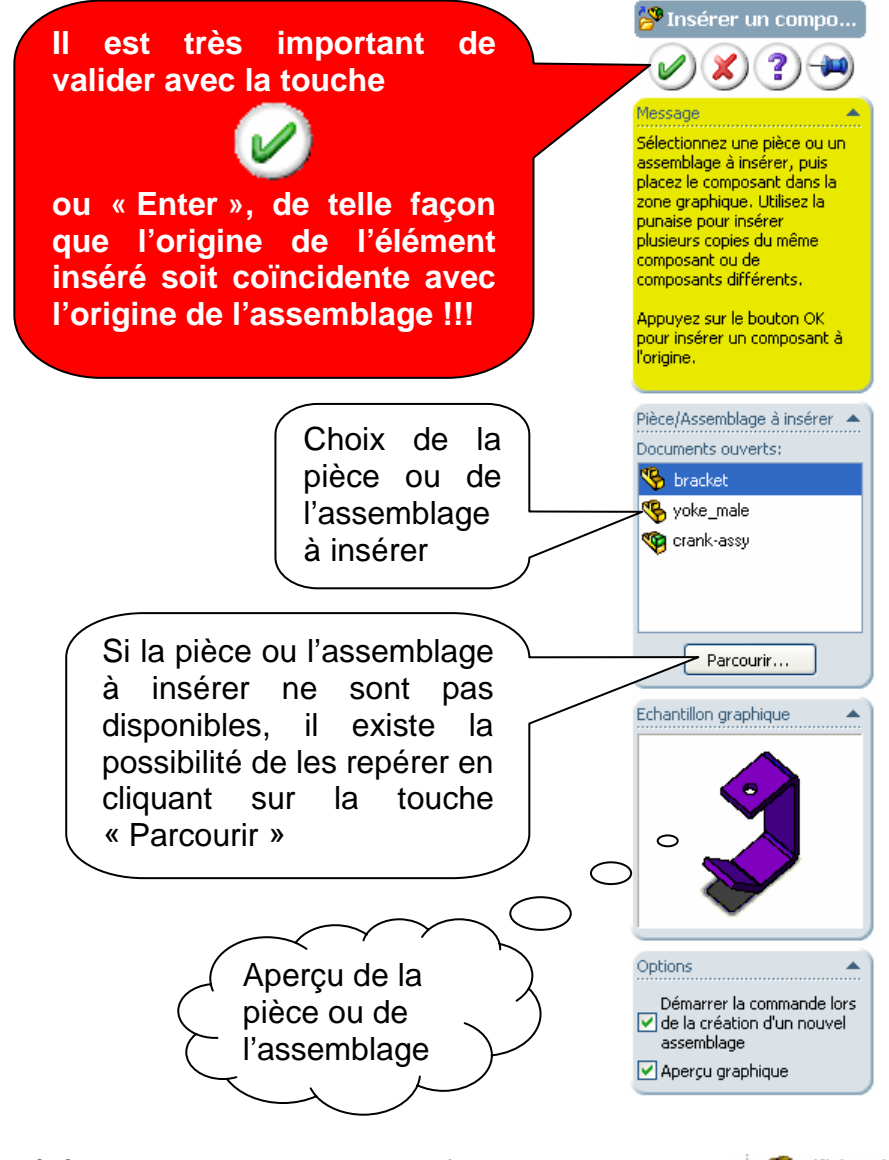

L'élément inséré, il sera automatiquement fixe dans l'espace. 👍 🥵 (f) bracket <1>

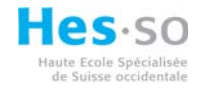

#### 2.4 Insertion de composant :

Une fois le premier composant inséré, il faudrait ajouter aussi des autres pièces et assemblages pour réaliser l'assemblage.

## 2.4.1 1<sup>ère</sup> solution :

Sur le menu déroulant sélectionner « Insertion ; Composant ; Pièce/Assemblage existant »

| nsertion Outils Fenêtre ? |                                                   |
|---------------------------|---------------------------------------------------|
| Composant 🔸               | Pièce/Assemblage existant                         |
| 🐧 Contrainte              | 🥵 Nouvelle pièce                                  |
| Répétition de composants  | Nouvel assemblage                                 |
| Composants symétriques    | Assemblage à partir des composants [sélectionnés] |

## 2.4.2 2<sup>ème</sup> solution :

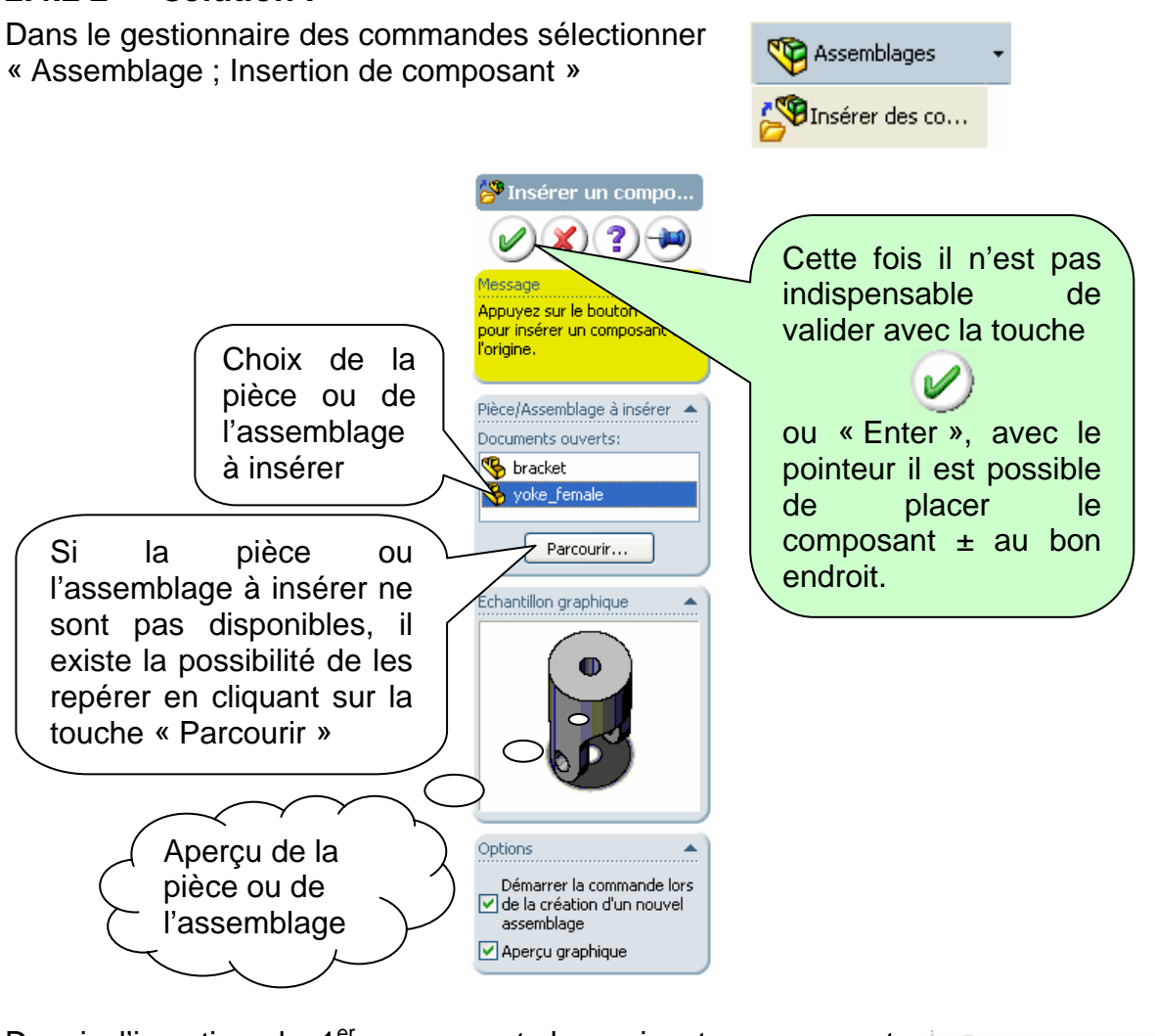

Depuis l'insertion du 1<sup>er</sup> composant, les suivantes ne seront plus fixes dans l'espace.

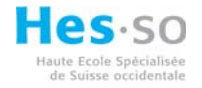

## 2.5 Nouvelle pièce :

SolidWorks permet de créer des nouvelles pièces directement dans un assemblage. Cette possibilité est à employer uniquement si la pièce qui va être crée sera fixe dans l'espace. Attention, l'origine de la nouvelle pièce ne sera pas forcement localiséee près de l'élément.

| Insertion Outils Fenêtre ? |                                                   |
|----------------------------|---------------------------------------------------|
| Composant                  | 🚰 Pièce/Assemblage existant                       |
| 🕲 Contrainte               | 🥵 Nouvelle pièce                                  |
|                            | 🔪 🦃 Nouvel assemblage                             |
| Repetition de composants   | Assemblage à partir des composants [sélectionnés] |
| Composants symétriques     |                                                   |

Il vous sera demandé de sauver la pièce :

| Enregistrer sou                    | s ?(                                                                                                    | × |
|------------------------------------|----------------------------------------------------------------------------------------------------|---|
|                                    | Enregistrer dans : 🗀 assemblymates 💽 🕥 🎓 📂 🛄 🗸                                                                                                    |   |
| Mes documents<br>récents<br>Bureau | ··~\$bracket.sldprt         ··>\$yoke_female.sldprt         ··>\$yoke_female.sldprt         ··>\$yoke_female.sldprt         ··>\$u-joint_pin1.sldprt         ··>\$u-joint_pin2.sldprt         ··>\$u-joint_pin2.sldprt         ··>\$yoke_female.sldprt         ··>\$yoke_female.sldprt         ··>\$yoke_female.sldprt         ··>\$yoke_female.sldprt         ··>\$yoke_female.sldprt         ··>\$yoke_female.sldprt         ··>\$u-joint_pin2.sldprt         ··>\$u-joint_pin2.s |   |
| )<br>Mes documents                 | Nom du fichier : Pièce1.SLDPRT Enregistrer                                                                                                    | • |
| ☆<br>Favoris                       | Type :     Pièce (*,prt;*.sldprt)     Annuler       Description:                                                                                                    |   |
| Favoris<br>réseau                  | Enregistrer les données eDrawings                                                                                                    |   |

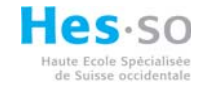

Ensuite de sélectionner un plan, une face plane.

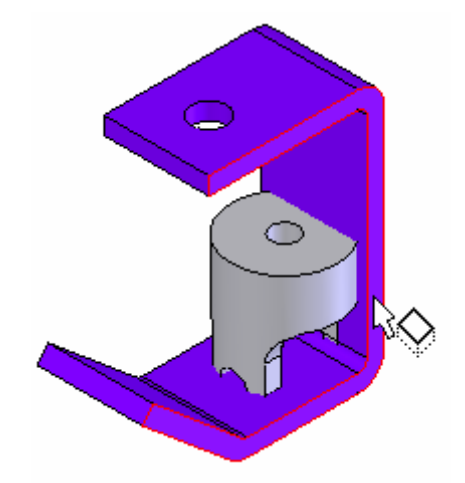

L'ensemble de l'assemblage sera affiché en transparent, automatiquement les outils d'esquisse seront à votre disposition.

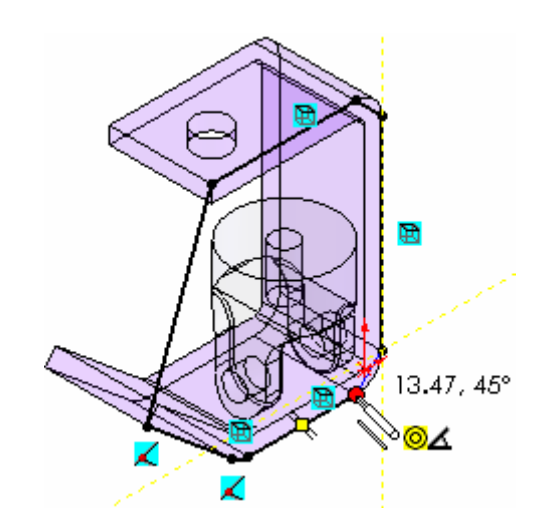

Créez l'/les élément/s désirés.

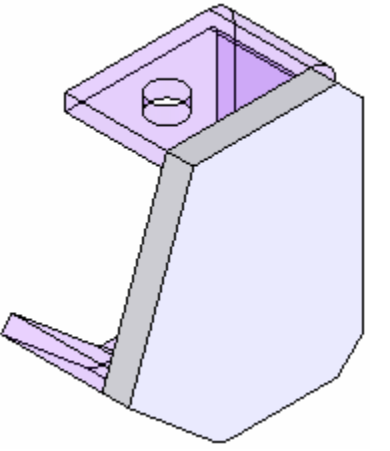

🐚 Editer le compo...

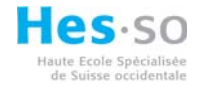

Une fois terminée cliquer l'icône « Editer le composant », cette fonction permet d'éditer les pièces dans l'assemblage.

Une autre façon de y parvenir c'est de cliquer avec le bouton de droite sur une surface de l'élément à modifier et éditer la pièce ou l'assemblage.

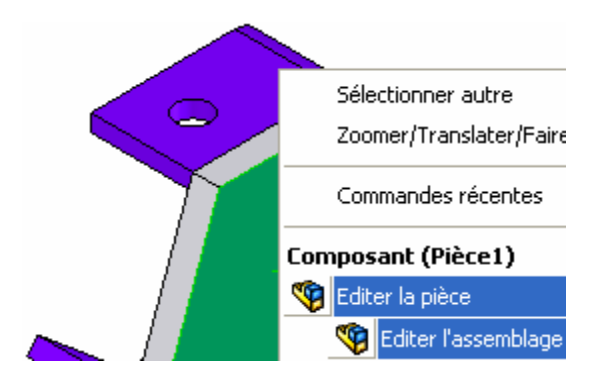

Attention : étant la nouvelle pièce liée à des autres éléments de l'assemblage, si cesci changent, elle aussi subira des modifications !!!

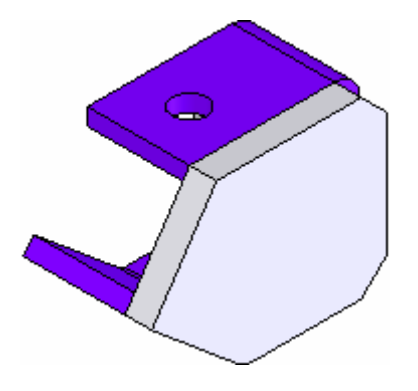

Dans l'arborescence, la nouvelle pièce sera fixe dans l'espace, une contrainte sera crée automatiquement.

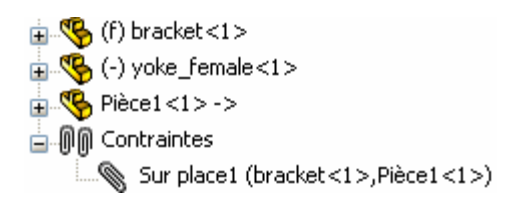

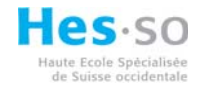

# 2.6 Nouvel assemblage :

SolidWorks permet de créer des nouveaux assemblages directement dans un assemblage.

| Insertion 0   | Dutils | Fenêtre  | ?              |                           |          |                   |
|---------------|--------|----------|----------------|---------------------------|----------|-------------------|
| Composant 🕨 🎽 |        |          | 1              | Pièce/Assemblage existant |          |                   |
| 📎 Contrainte  |        | \$       | Nouvelle pièce |                           |          |                   |
| Dápátit       | ion da | composar | te             | •                         | <b>%</b> | Nouvel assemblage |

Il vous sera demandé de sauver le nouvel assemblage.

| Enregistrer sous                   |                                                                                                    |                                      |            | ? 🔀           |
|------------------------------------|----------------------------------------------------------------------------------------------------|--------------------------------------|------------|---------------|
|                                    | Enregistrer dans :                                                                                                    | 🗀 assemblymates 🔽                    | G 🤌 📂 🖽-   |               |
| Mes documents<br>récents<br>Bureau | <ul> <li>\$4\$ssemblage1.</li> <li>\$4\$ssemblage2.</li> <li>\$4\$semblage1.SLI</li> <li>Assemblage2.sld</li> <li>crank-assy.sldass</li> <li>ujoint.sldasm</li> </ul> | SLDASM<br>SLDASM<br>DASM<br>asm<br>m |            |               |
| Mes documents                      | Nom du fichier :                                                                                                    | Assemblage2.sldasm                   |            | Enregistrer - |
| ٨                                  | Туре:                                                                                                    | Assemblage (*.asm;*.sldasm)          | *          | Annuler       |
| X                                  | Description:                                                                                                    |                                      |            |               |
| Favoris                            |                                                                                                    | Enregistrer copie sous               | Références |               |
|                                    |                                                                                                    | Enregistrer les données eDrawings    |            |               |
| Favoris<br>réseau                  |                                                                                                    |                                      |            | .::           |

Dans l'arborescence apparaît le nouvel assemblage.

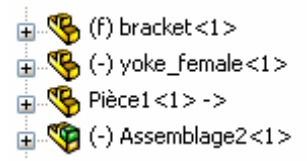

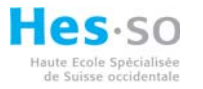

L'utilité est de pouvoir créer des sous assemblages, dans lesquels on glisse d'autres éléments, ces sous assemblages peuvent êtres ouverts et/ou être utilisés ailleurs.

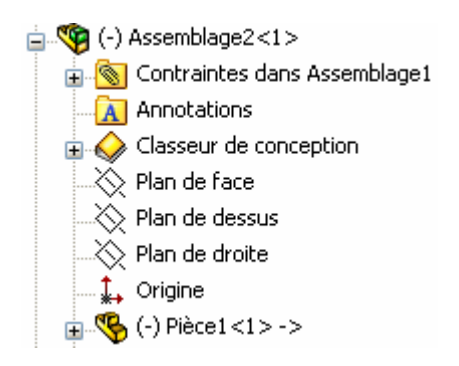

## 2.7 Assemblage à partir des composants :

Sélection des composants à insérer dans le nouvel assemblage, soit dans la fenêtre graphique soit dans l'arborescence, et ensuite :

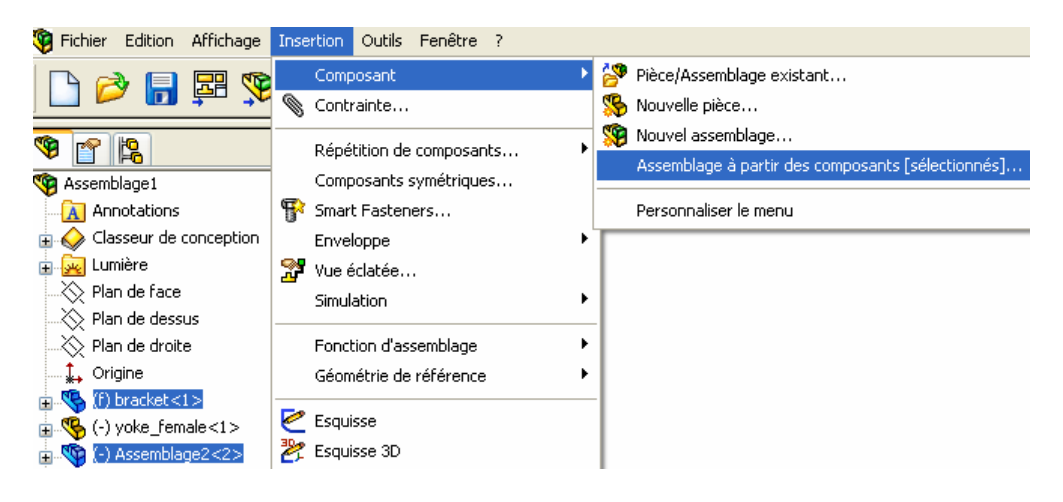

Il vous sera demandé de sauver.

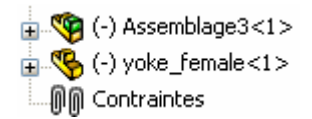

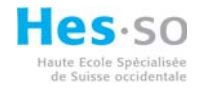

#### 3 Couleurs des assemblages :

Activer l'affichage des pièces en cliquant avec la souris sur l'icône 📎

Les différentes icônes permettent de changer l'affichage, la couleur, la texture et la transparence.

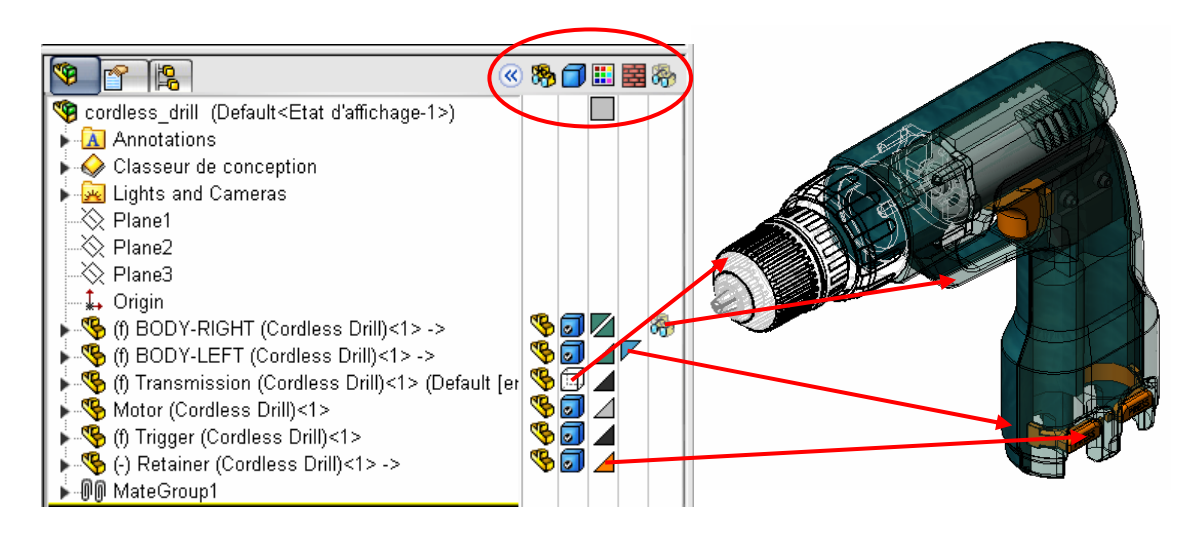

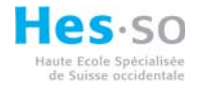

#### 4 Contraintes :

Une fois les composants insérés dans l'assemblage, il s'agit de les lier au moyen de contraintes.

Pour lier des pièces ou assemblages entre eux, sélectionner l'icône « Contrainte »

Une règle très simple pour réaliser des assemblages de façon impeccable est la suivante : Montez votre assemblage comme dans la réalité !!! Bien sûr s'il y a la possibilité.

Essayez de lier entre eux des éléments de surface et surfaces, plan et surface, arrêtes et surface, ...et ..., arrêtes et arrêtes, axes et axes, axes et points, origine et origine. Du plus haut degré vers le plus bas.

- 1. Sélectionnez des faces qui se touchent et liez les ensembles au moyen des différents types des contraintes.
- 2. Sélectionnez une face et un plan qui se touchent et liez les ensembles au moyen des différents types des contraintes.
- 3. Deux plans.
- 4. Une face et une arrête.
- 5. Un plan et une arrête.
- 6. Deux arrêtes.
- 7. Une face et un axe.
- 8. Un plan et un axe.
- 9. Deux axes.
- 10. Une face et un point.
- 11. Un plan et un point.
- 12. Deux points.

13....

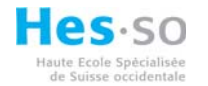

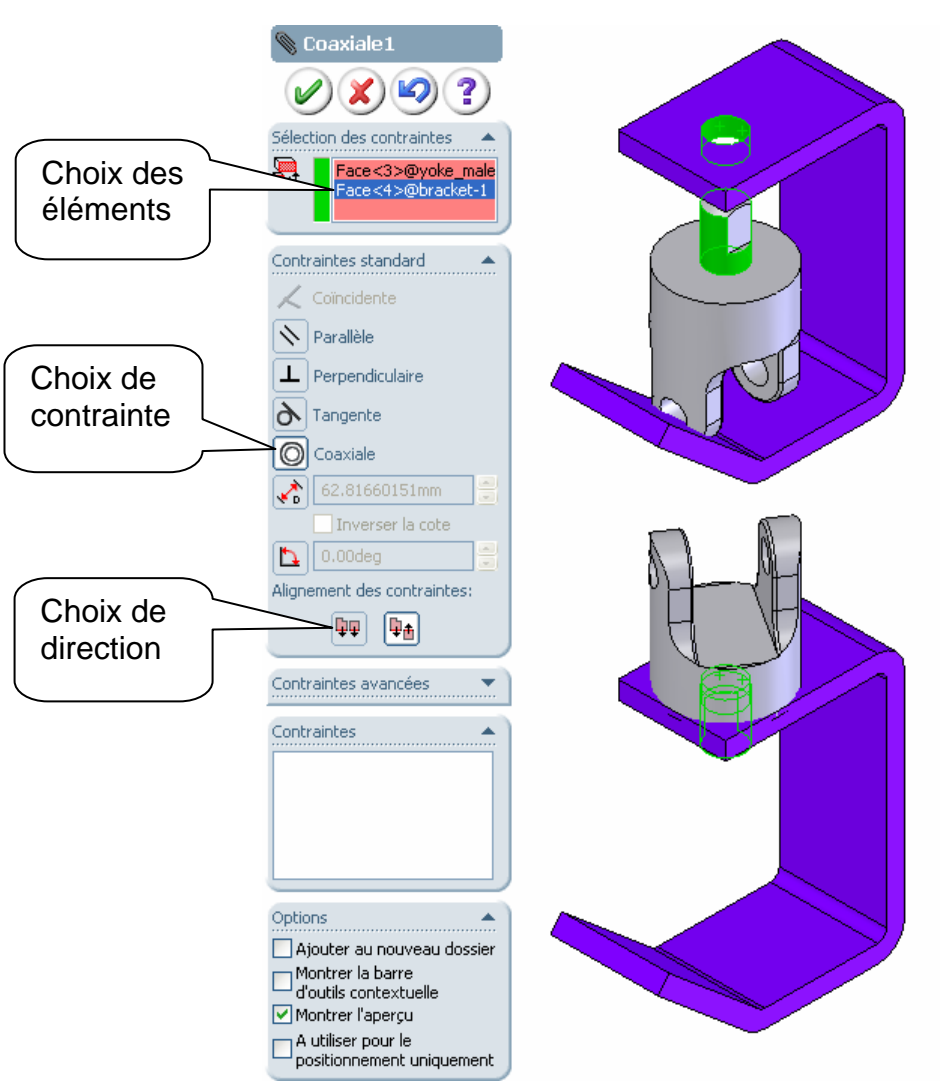

Valider et ajouter, si nécessaire des nouvelles contraintes.

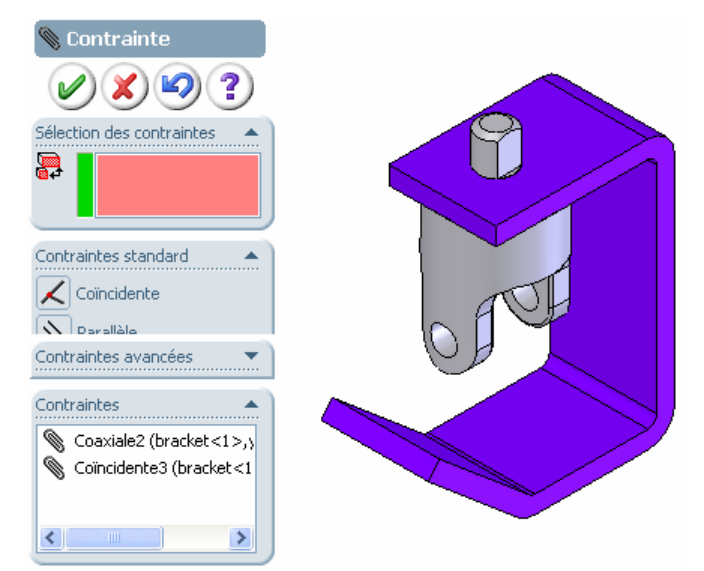

Toutes les contraintes existantes entre les 2 composants peuvent être éditées ou effaces/supprimes, on les sélectionnant dans la fenêtre « Contraintes ».

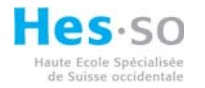

#### 5 Glisser et assembler :

Une solution plus simple pour insérer et contraindre des pièces et/ou des assemblages dans un assemblage maître, c'est de glisser l'élément directement d'une fenêtre graphique à l'autre. Pour si faire il faut ouvrir ou créer un ou plusieurs assemblages et ouvrir une ou plus pièces et disposer les fenêtres l'une à coté de l'autre.

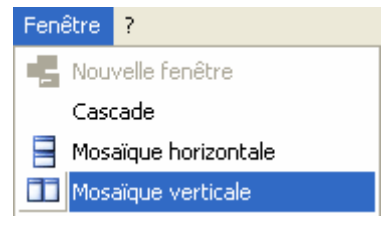

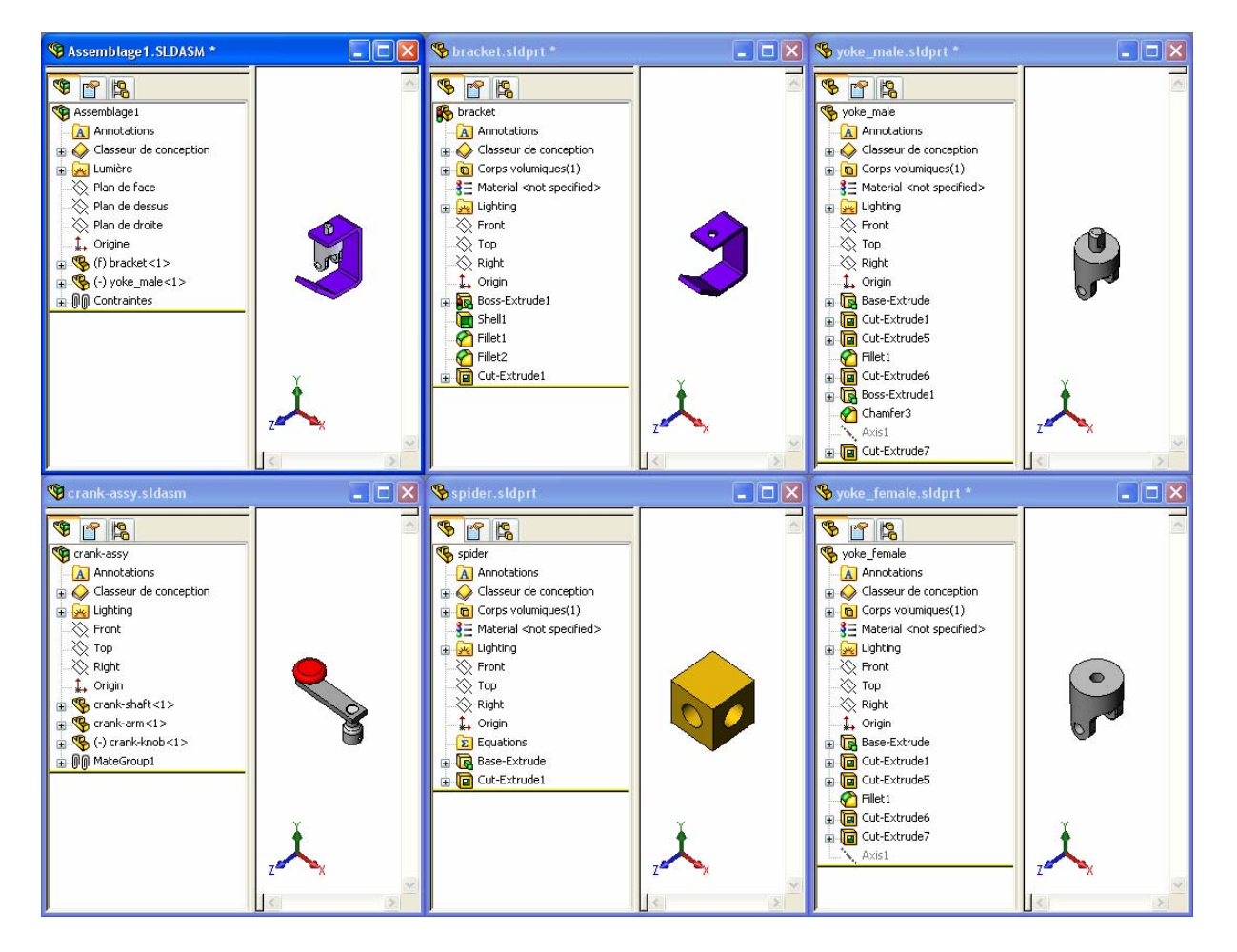

La technique consiste à sélectionner soit un point, une arrête ou une surface et glisser la pièce dans l'assemblage.

#### 5.1 Types de contraintes automatiques :

sélection d'un point sélection d'une arrête

部 sélection d'une face plane

- sélection d'une face cylindrique
- sélection d'une arrête circulaire

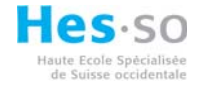

#### 5.1.1 Exemples :

#### Coïncidente :

Sélectionner une face plane et glisser la pièce dans l'assemblage vers une autre surface plane sur la quelle la pièce doit être contrainte et valider.

#### **Concentrique :**

Sélectionner une face cylindrique et glisser la pièce dans l'assemblage vers une autre surface cylindrique sur la quelle la pièce doit être contrainte et valider.

#### Coïncidente et Concentrique :

Sélectionner une arrête circulaire et glisser la pièce dans l'assemblage vers une autre arrête circulaire sur la quelle la pièce doit être contrainte.

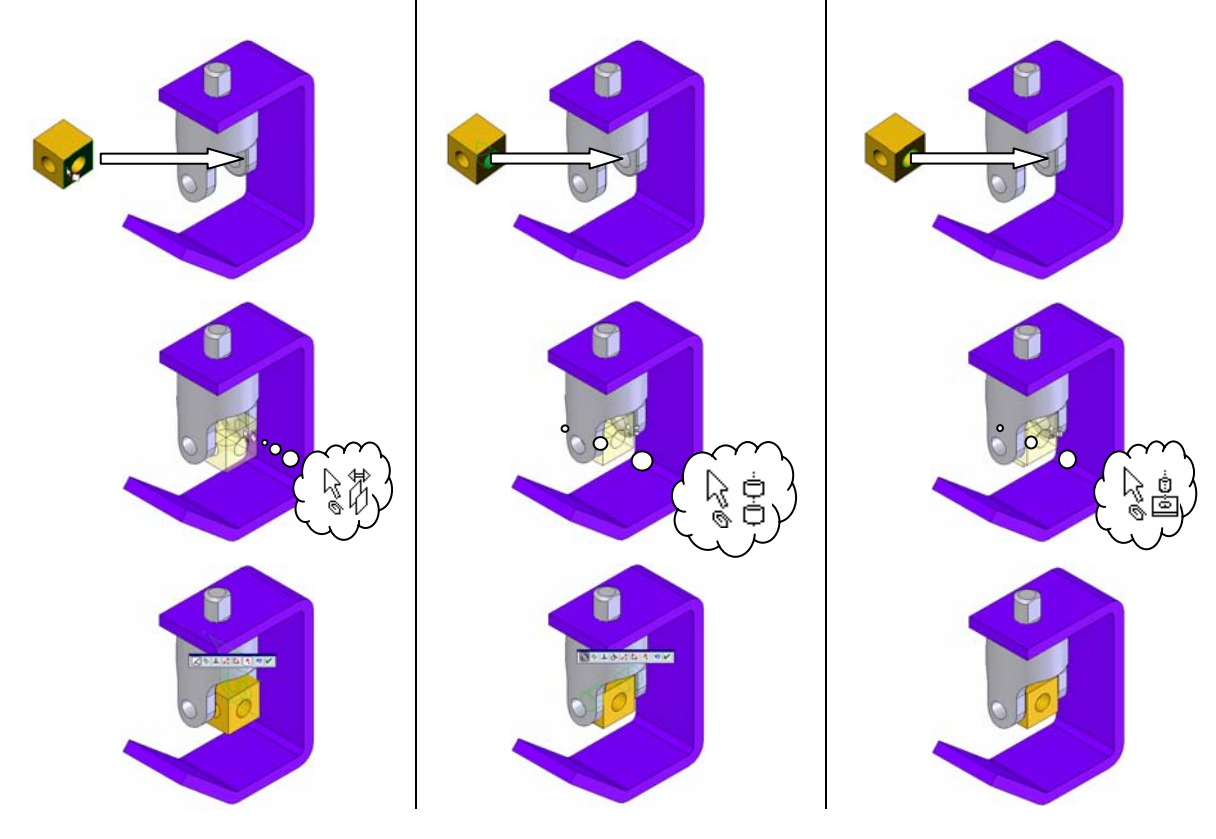

Malheureusement, cette technique, ne marche pas pour les assemblages, pour insérer un assemblage dans un autre assemblage procéder selon § 2.4, ou sélectionner le nom de l'assemblage à insérer dans l'arborescence de ce dernier et glisser ceci dans l'assemblage maître, ensuite ajouter les contraintes selon § 3.

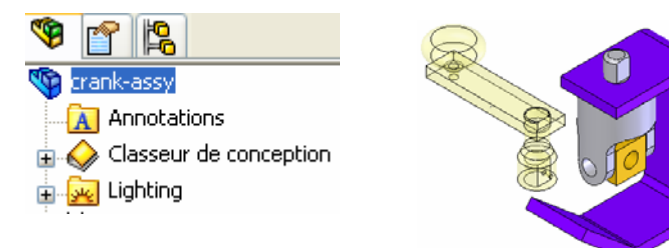

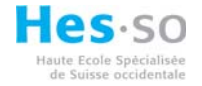

#### 6 Déplacement de composant :

SolidWorks permet de déplacer les composantes d'un assemblage, bien sûr si ces ci ne sont pas entièrement contraintes.

Il s'agit en effet de sélectionner dans la fenêtre graphique l'élément à déplacer et de le positionner à l'endroit désiré.

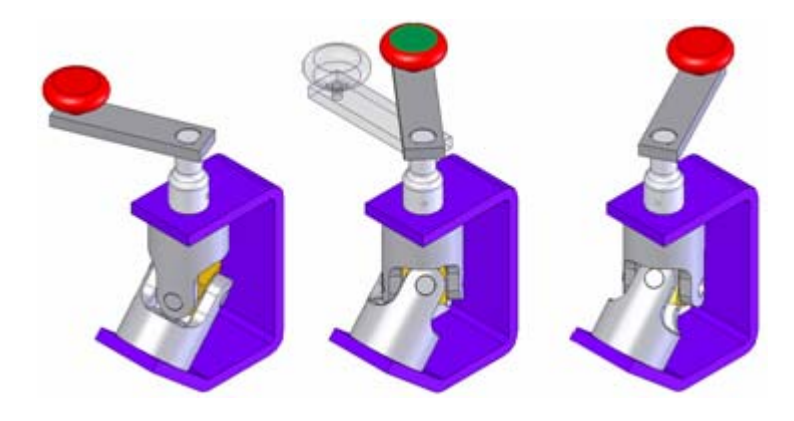

#### 6.1 Déplacer le composant :

Si le déplacement d'un élément demande plus de précision, « une direction définie, l'arrêt à la collision etc. » la fonction « Déplacer le composant » permet :

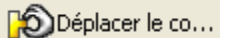

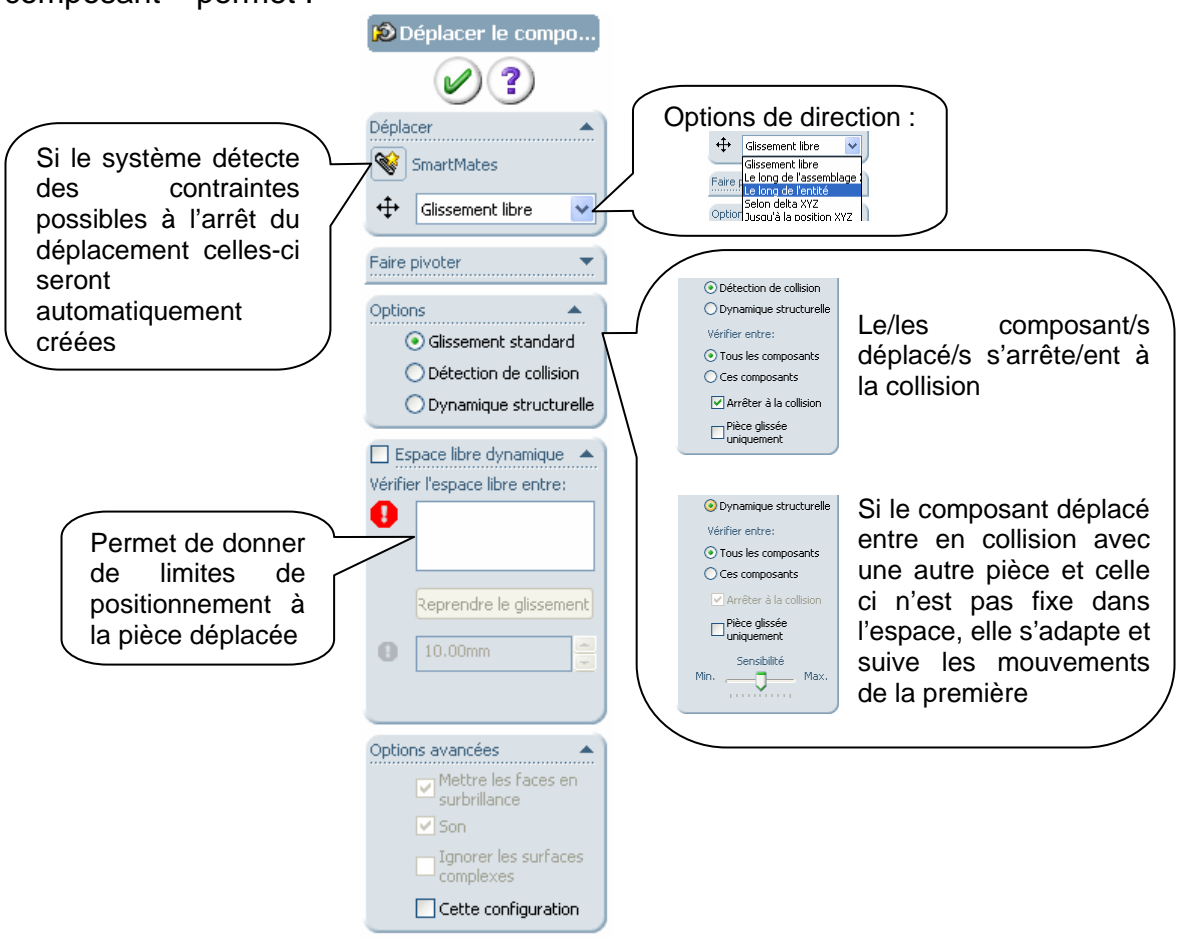

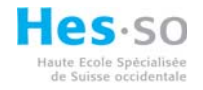

## 6.2 Rotation du composant :

SolidWorks permet aussi la rotation d'un élément selon, « une direction définie, l'arrêt à la collision etc. » la fonction « Rotation du composant » permet :

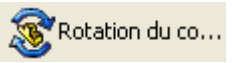

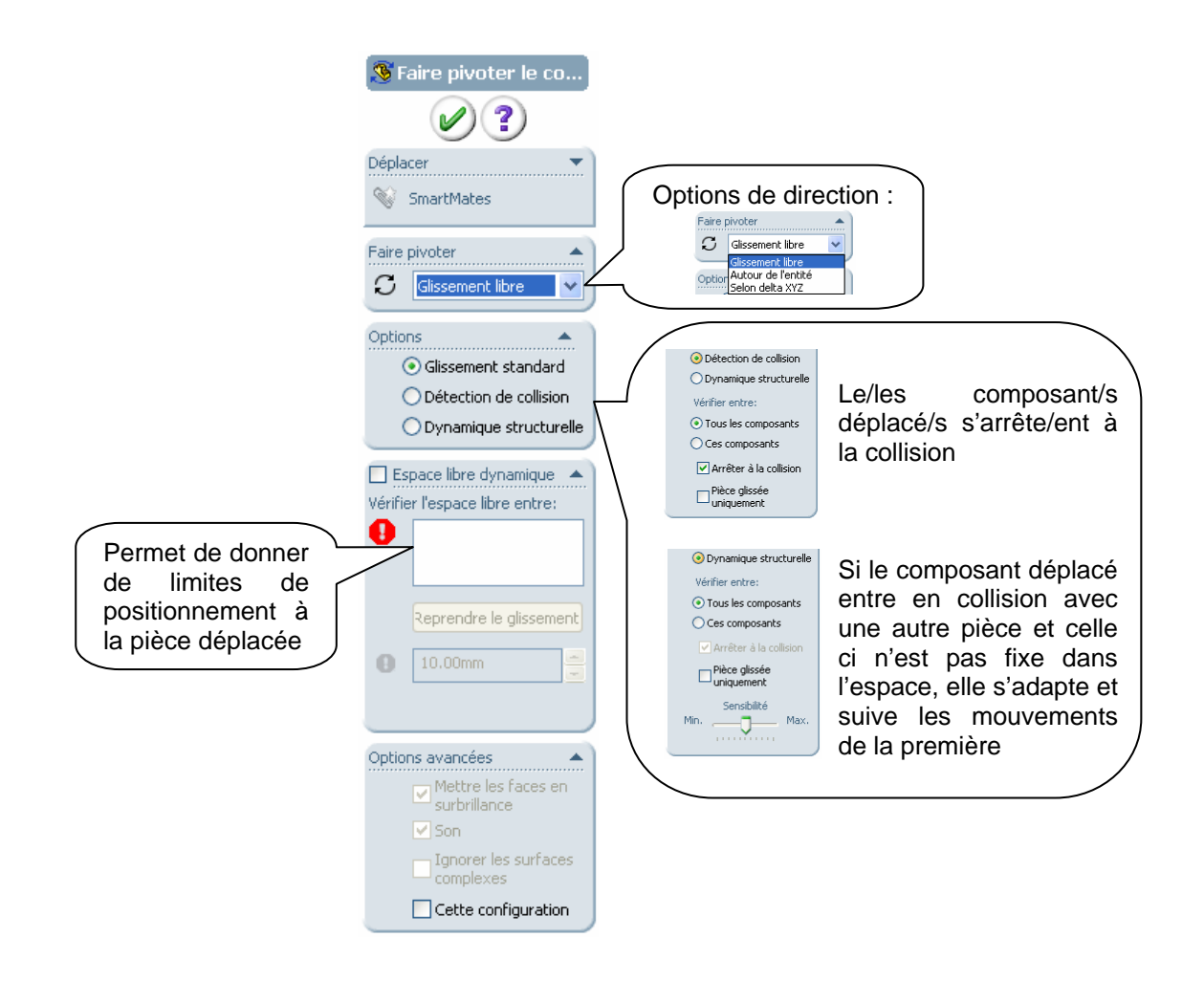

# 7 Smart Fastener :

Une autre fonction de SolidWorks c'est le « Smart Fastener », littéralement, le remplissage automatique des perçages, des taraudages, lamages et fraisages.

Voila une motivation supplémentaire pour l'utilisation de la fonction « Assistance pour le perçage » dans la réalisation des pièces !!

# 7.1 Remplir un alésage :

| <ul> <li>Fenêtre de<br/>dialogue<br/>« Smart<br/>Fastener ».</li> </ul> | Smart Fasteners<br>W W C<br>Information<br>Toutes les séries de<br>perçages valides contennent<br>des ataches intelligentes.<br>Sélectionnez des perçages                                                             |
|-------------------------------------------------------------------------|----------------------------------------------------------------------------------------------------|
| <ul> <li>Sélection<br/>de l'alésage à<br/>remplir.</li> </ul>           | Sélection Fraisage pour vis à tête fraisée Ajouter Tout remplir                                                                                                    |
|                                                                         | Attaches                                                                                                    |
| <ul> <li>Changer le<br/>type d'attache</li> </ul>                       | Attaches Smart Fastener Veuillez sélectionner l'attache intelligente requise:<br>Suppriner<br>Propriétés<br>Personnaliser le menu<br>Upe: Vis à empreinte cruciforme<br>Attache: Fraisé (EN ISD 7046-1)<br>DK Annuler |
| <ul> <li>Modifier le type d'attache.</li> </ul>                         | Attaches       Fraisé - DIN EN ISO 7046-1            •          •          •                                                                                                    |

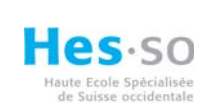

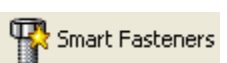

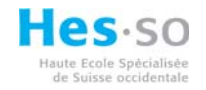

# 7.2 Remplir les alésages d'une pièce :

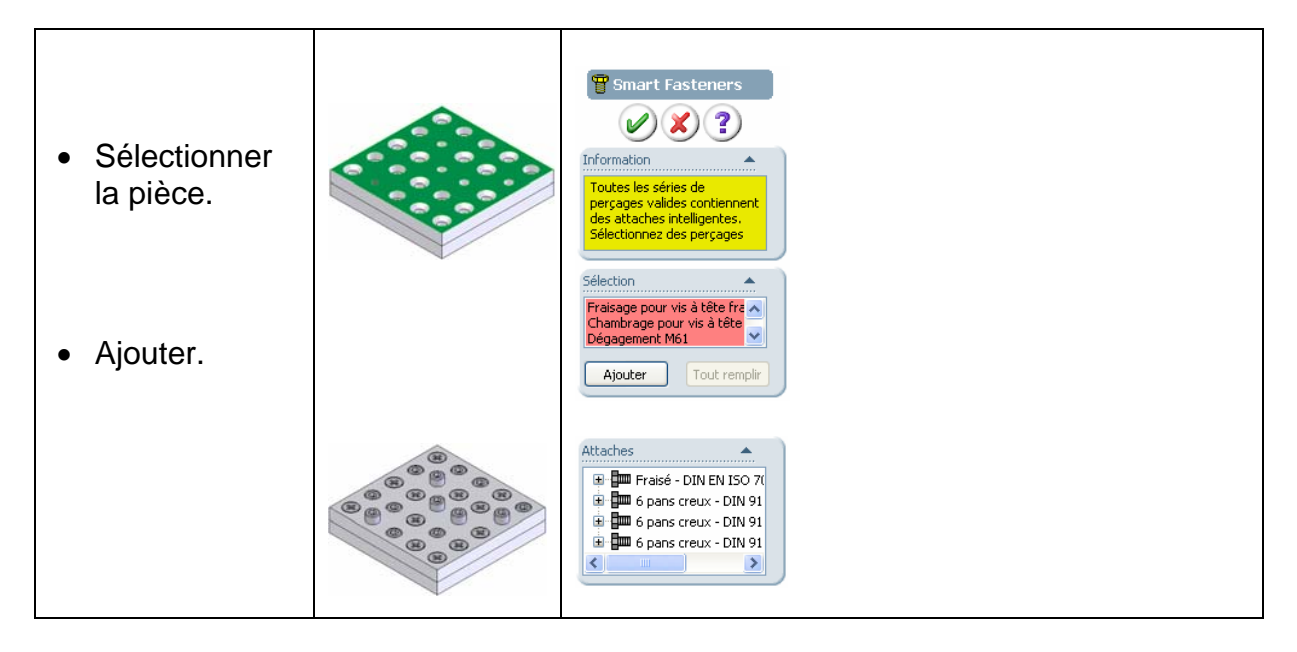

# 7.3 Tout remplir :

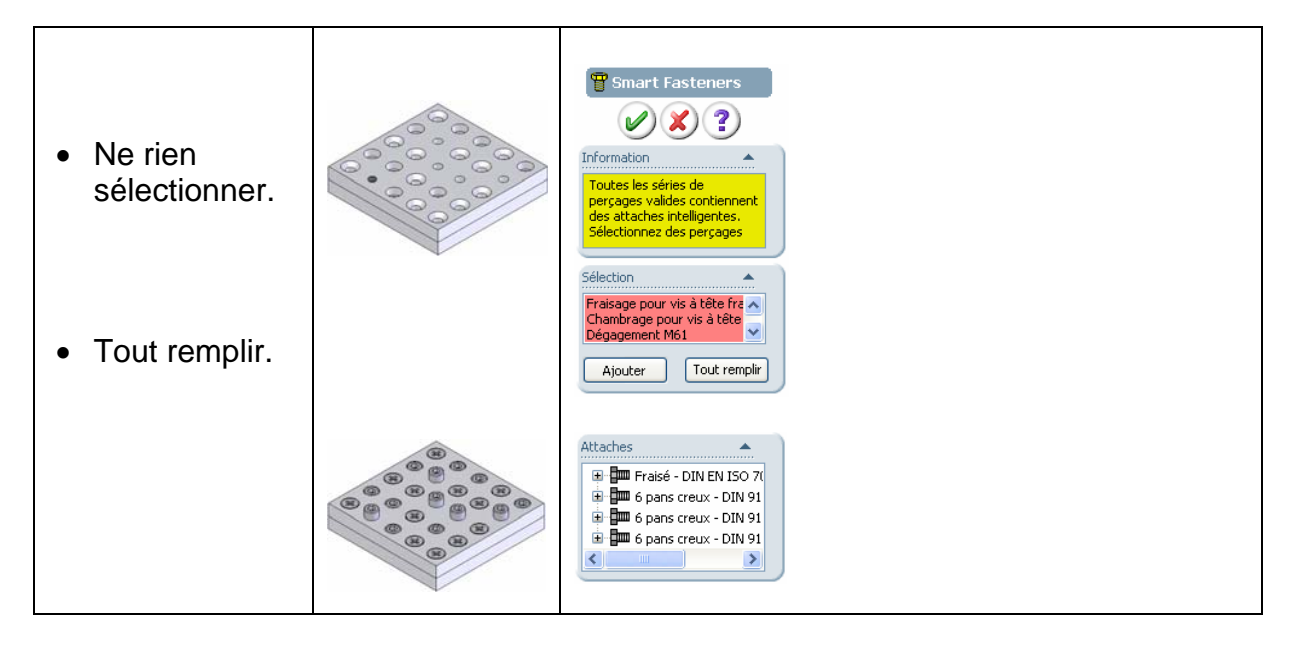

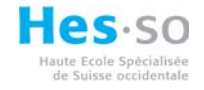

## 7.4 Jeu d'éléments :

| • | Click sur le +<br>de l'élément                  | Attaches                                                                                                    |
|---|-------------------------------------------------|----------------------------------------------------------------------------------------------------|
| • | Double click<br>sur jeu<br>dessous ou<br>dessus | Attaches Composants du jeu de dessous Generation de la composant du jeu de dessous Generation de la composant Generation de la composant Generation de la co |
| • | Ajouter les<br>éléments<br>désirés              | Seriest     Z Ecrous: Ecrous hexagonaux - Grade C (EN 24034)     1      Jeu     Déc     DK     Annuler                                                                                                    |

#### 7.5 Edition du Smart Fastener :

Pour modifier le/les Smart Fastener, C.D.S dans l'arborescence et « Editer le Smart Fastener »

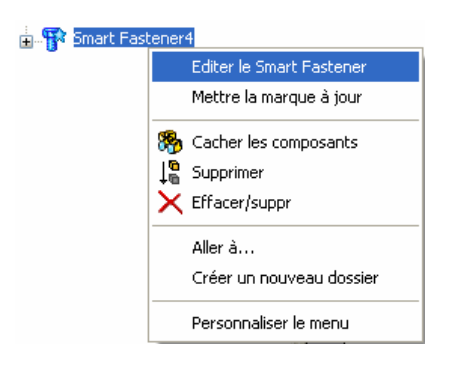

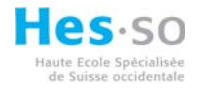

#### 8 Insertion d'un élément en utilisant le Toolbox :

SolidWorks fournit des autres éléments que la visserie. Le Toolbox permet d'insérer dans les assemblages des composants tell que : goupilles, roulements, pièces de structure, couronnes, engrenages etc.

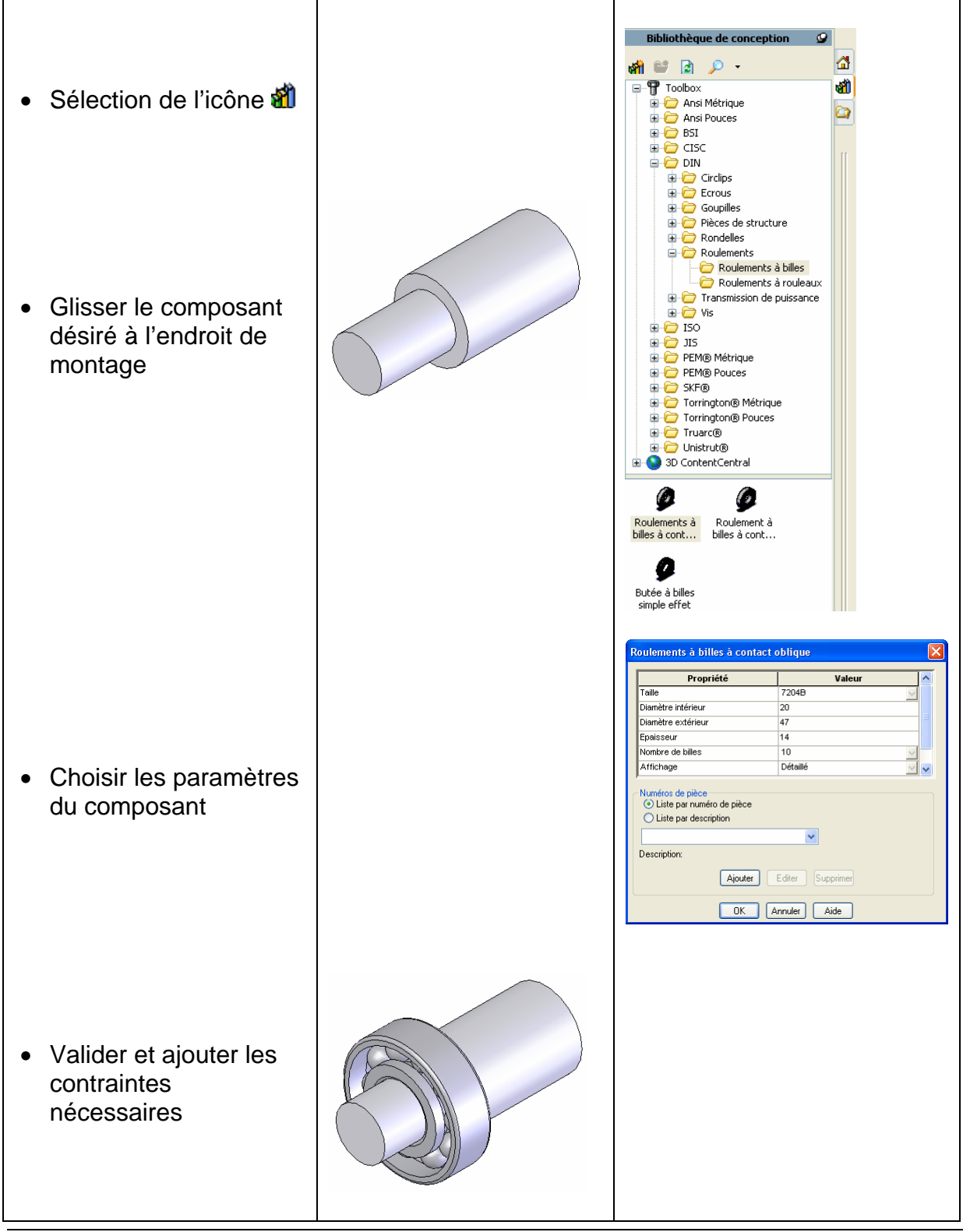

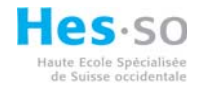

## 8.1 Edition du composant du Toolbox:

Pour modifier le/les composant/s du Toolbox, C.D.S sur l'élément désiré ou dans l'arborescence et « Editer la définition dans le Toolbox»

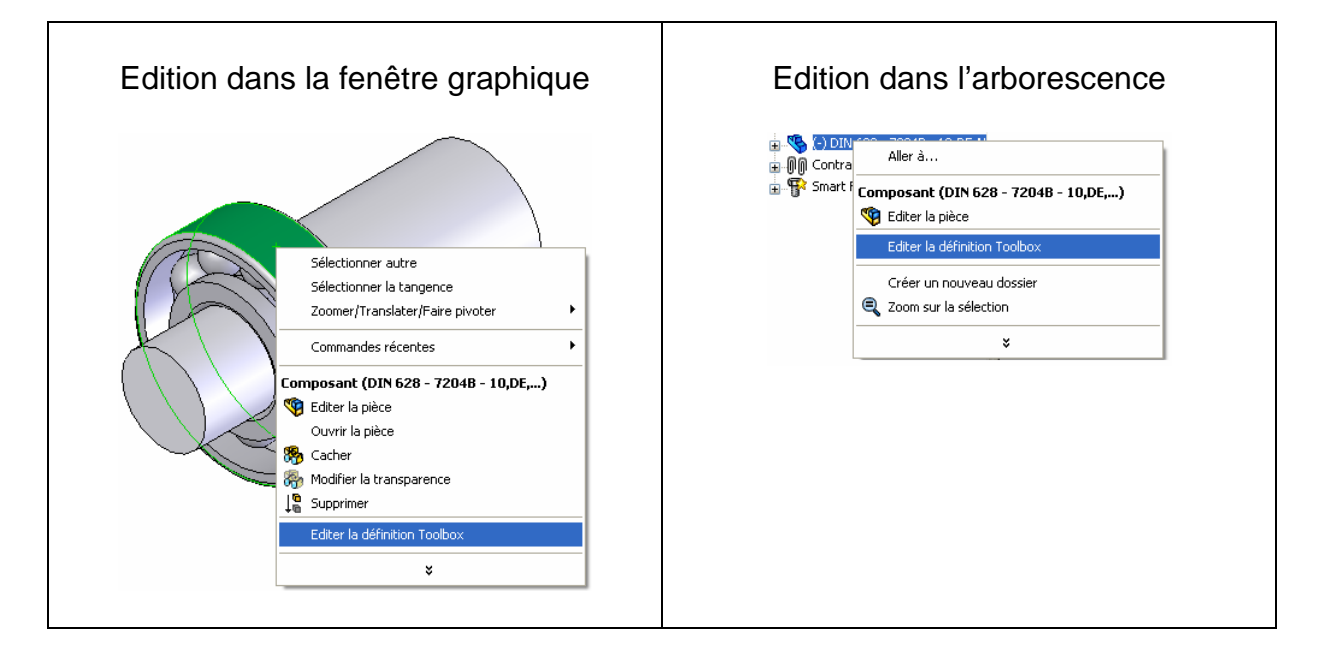

#### 9 Répétition de composants :

Comme pour la création de pièces, il existe la possibilité aussi dans les assemblages de répéter des composantes.

## 9.1 Répétition linéaire:

Dans le menu déroulant sélectionner « Insertion, Répétition de composants et Répétition linéaire »

| <ul> <li>Sélection de la fonction</li> </ul>                                                                                                    | Insertion Outils Toolbox Fenêtre ?<br>Composant<br>© Contrainte<br>Répétition de composants Répétition linéaire                                                                                                    |
|----------------------------------------------------------------------------------------------------|----------------------------------------------------------------------------------------------------|
| <ul> <li>une nouvelle boite de dialogue apparaît</li> <li>Sélection de la première direction.</li> <li>Espacement</li> <li>Quantité</li> <li>Sélection de la deuxième direction.</li> <li>Espacement</li> </ul> | Répétition linéaire   Image: Constraint of the second second sec |
| <ul> <li>Quantité</li> <li>Sélection du/des composant/s à répéter</li> </ul>                                                                                                    | <ul> <li>*# 1</li> <li>Répétition de la fonction<br/>d'origine uniquement</li> <li>Composants à répéter</li> <li>Pièce1 &lt;1 &gt;</li> </ul>                                                                                                    |
| <ul> <li>Sélection du/des composant/s à<br/>omettre</li> </ul>                                                                                                    | Occurrences à omettre                                                                                                    |
| <ul> <li>Valider et ajouter les contraintes<br/>nécessaires</li> </ul>                                                                                                    |                                                                                                    |

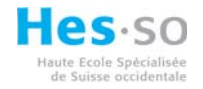

## 9.2 Répétition circulaire:

Dans le menu déroulant sélectionner « Insertion, Répétition de composants et Répétition circulaire »

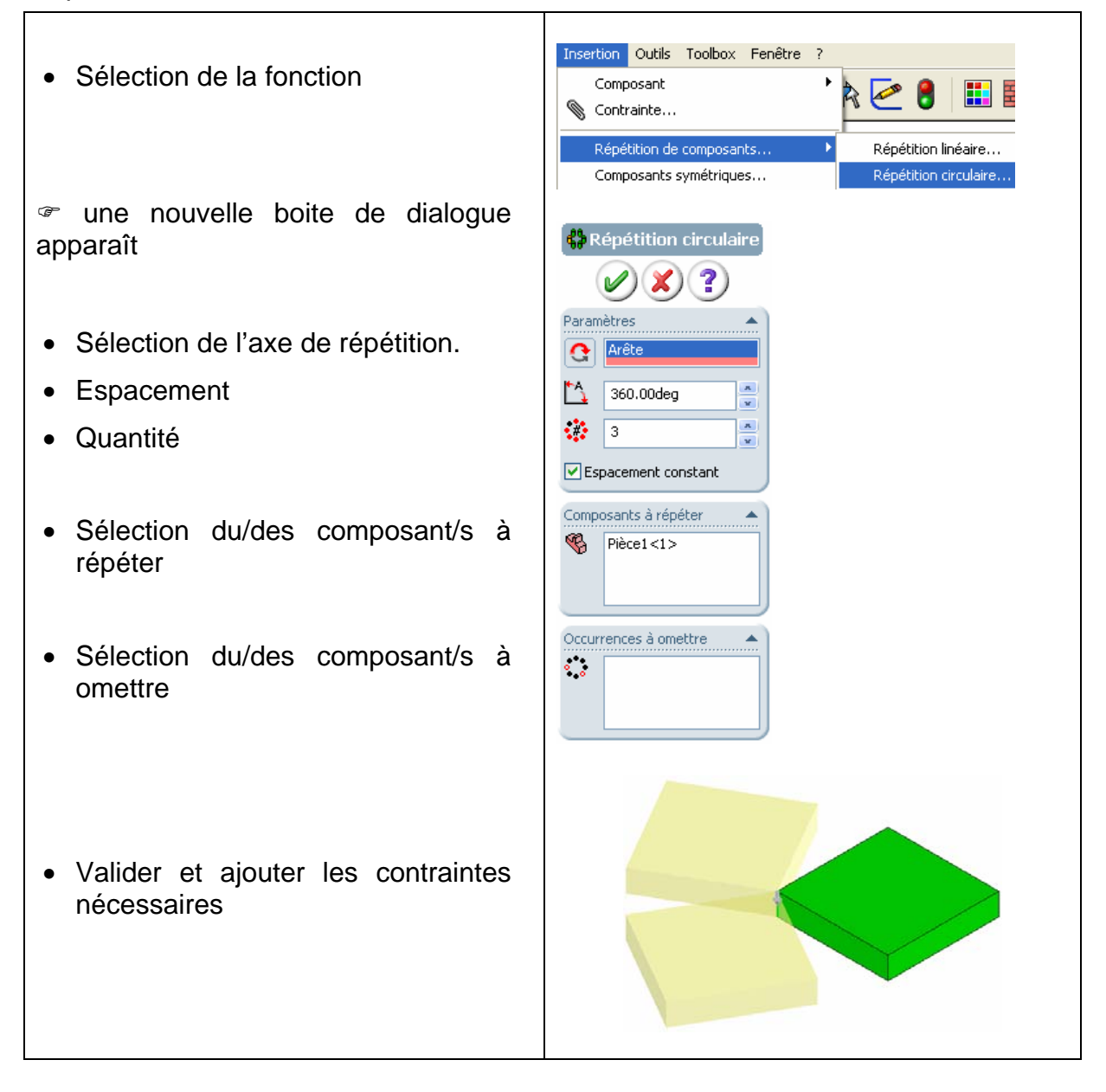

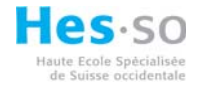

#### 9.3 Symétriser des composants :

Dans le menu déroulant sélectionner « Insertion, Composants symétriques »

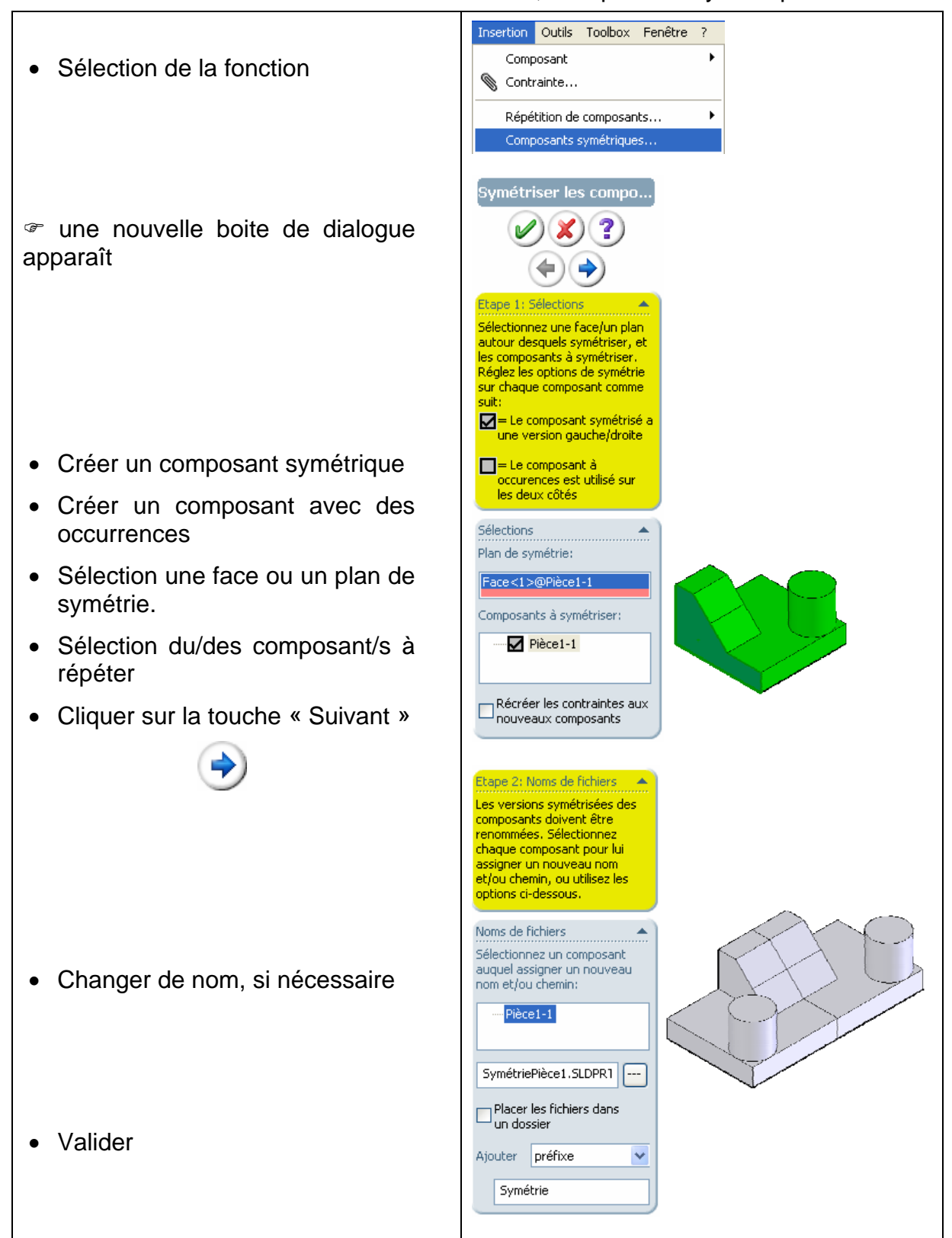

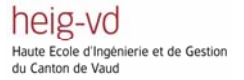

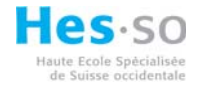

#### 10 Cordon de soudure :

Avec SolidWorks il est possible de réaliser aussi des cordons de soudure, cette fonction est disponible dans le mode assemblage uniquement.

Dans le menu déroulant sélectionner « Insertion, Fonction d'assemblage et Cordon de soudure »

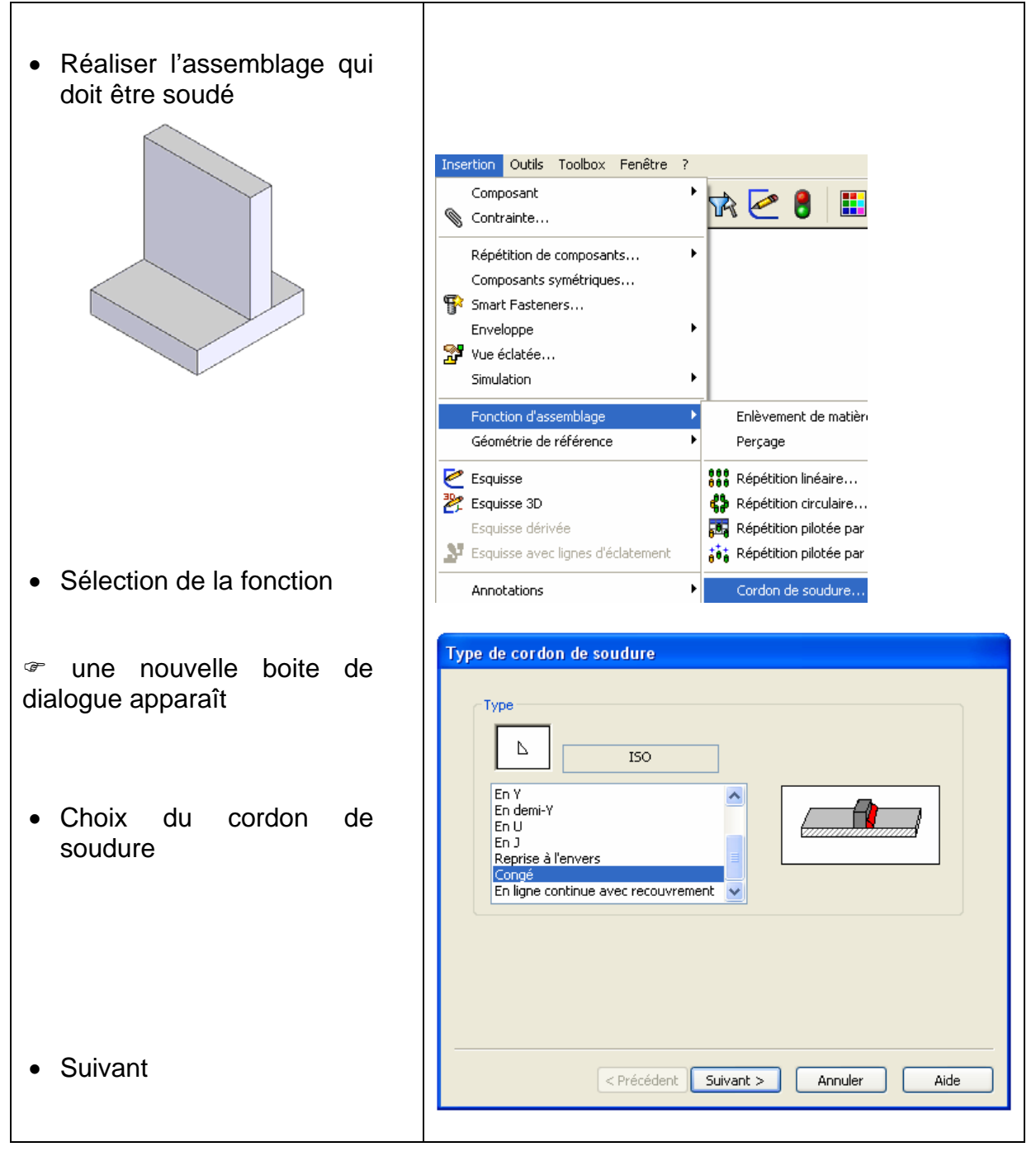

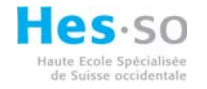

| • Choix de la forme de la surface | Forme de la surface         Image: Delta de la surface du dessus:         0.25mm         Plat         Convexee         Concave         S.00mm                                                                                                    |
|-----------------------------------|----------------------------------------------------------------------------------------------------|
| Suivant                           | < Précédent Suivant > Annuler Aide Surfaces de contrainte cordon de soudure                                                                                                    |
| • Sélection des faces de contact  | Surfaces de contrainte         Faces du dessus         Sélectionnez deux ensembles<br>de faces de contact<br>adjacentes, chaque ensemble<br>provenant d'un composant<br>différent. Les deux ensembles<br>de faces de contact doivent<br>être coïncidents à une certaine<br>arête.         Faces de contact         Faces de contact         Faces de contact         Faces (1>@Pièce1-9)         Face<(1>@Pièce1-10) |
| Suivant                           | <pre></pre>                                                                                                    |

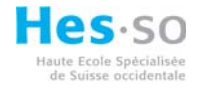

| • Choix du nom de la soudure | Pièce de cordon de soudure         DidWorks\samples\tutorial\assemblymates\bead1.sldprt |
|------------------------------|-----------------------------------------------------------------------------------------|
| • Terminer                   | < Précédent Terminer Annuler Aide                                                       |

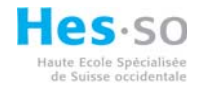

#### 10.1.1 Editer la soudure :

Pour éditer la soudure il existe 2 solutions :

Dans l'arborescence, ouvrir la fonction « bead » (+), C.D.S. sur « Cordon de soudure » et « Editer la fonction »

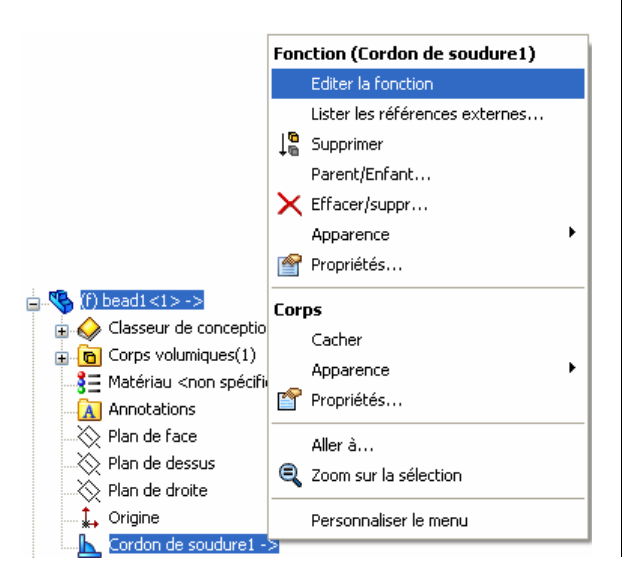

Dans la fenêtre graphique, C.D.S. sur le cordon de soudure et ensuite « Editer la fonction »

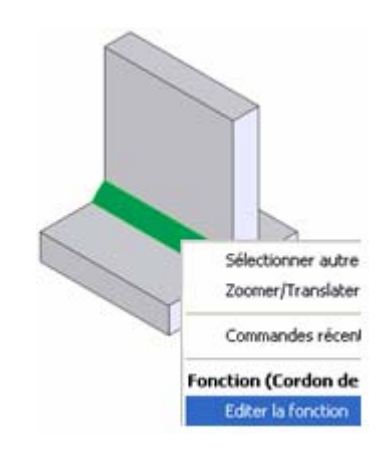

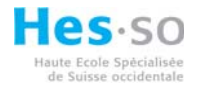

#### 11 Enlèvement de matière :

Il existe des cas ou il est nécessaire d'assembler des éléments bruts entre eux et ensuite d'usiner l'assemblage pour réaliser des alignements géométriques entre 2 ou plusieurs pièces, par exemple : des goupillages, des réalignements de surfaces d'appuis sur des bâtis soudés ou des alésages de centrage.

Pour réaliser ces ci, dans le mode assemblage, SolidWorks met à disposition les mêmes fonctions d'enlèvement de matière que dans le mode Pièces.

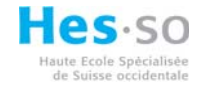

#### 11.1 Enlèvement de matière par extrusion :

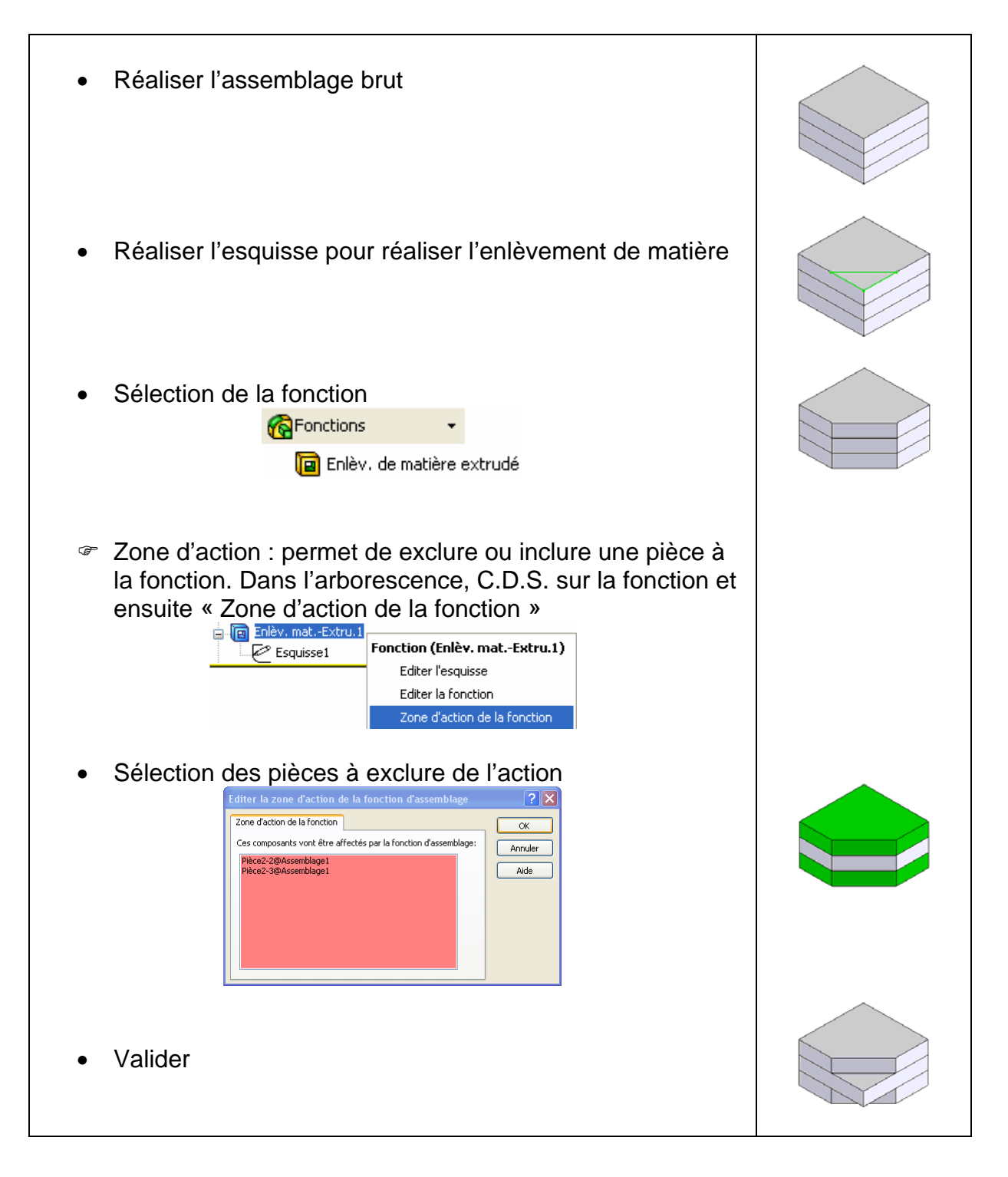

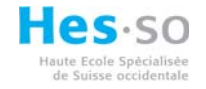

#### 11.2 Enlèvement de matière par révolution :

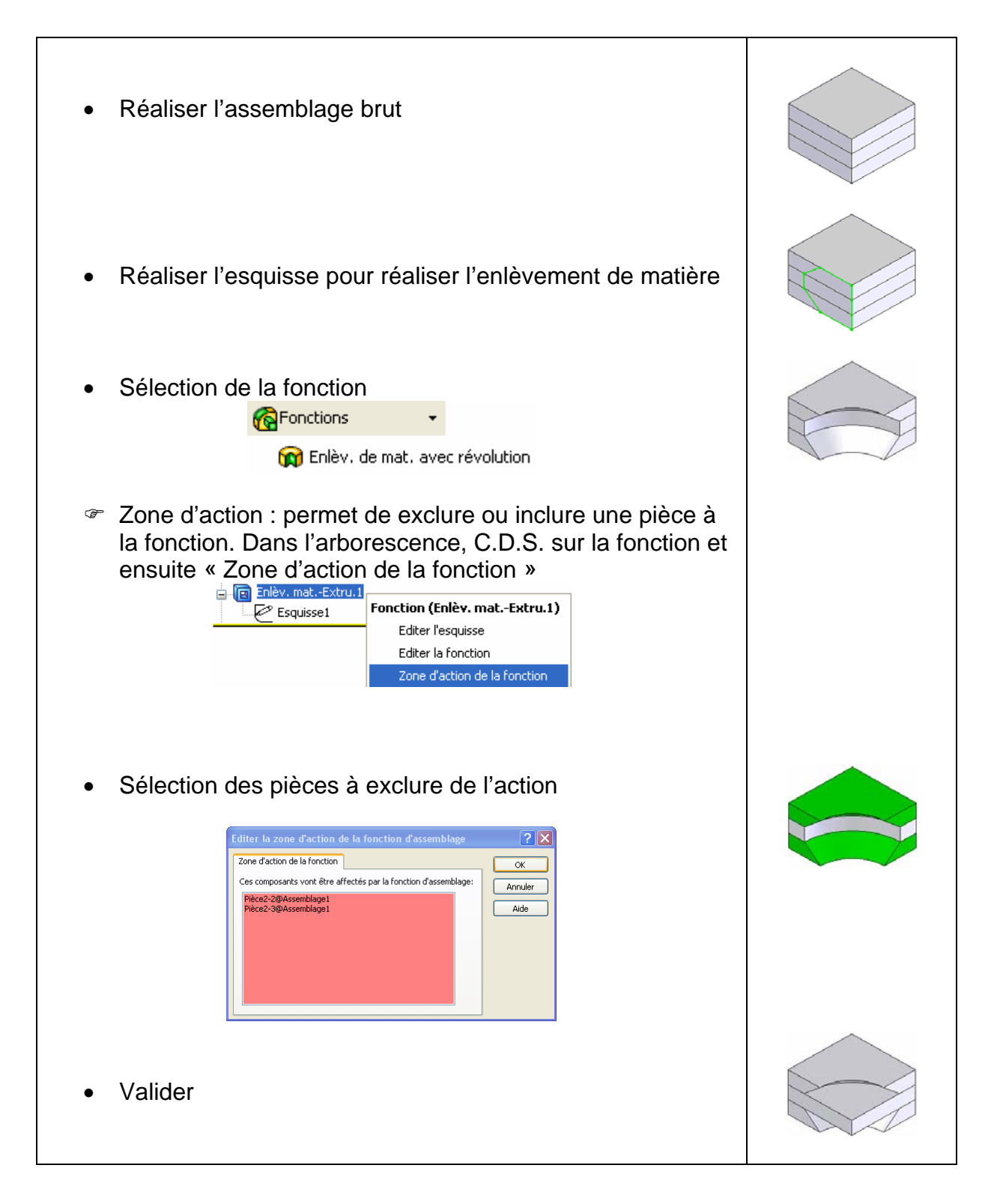

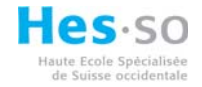

## 11.3 Outil e perçage :

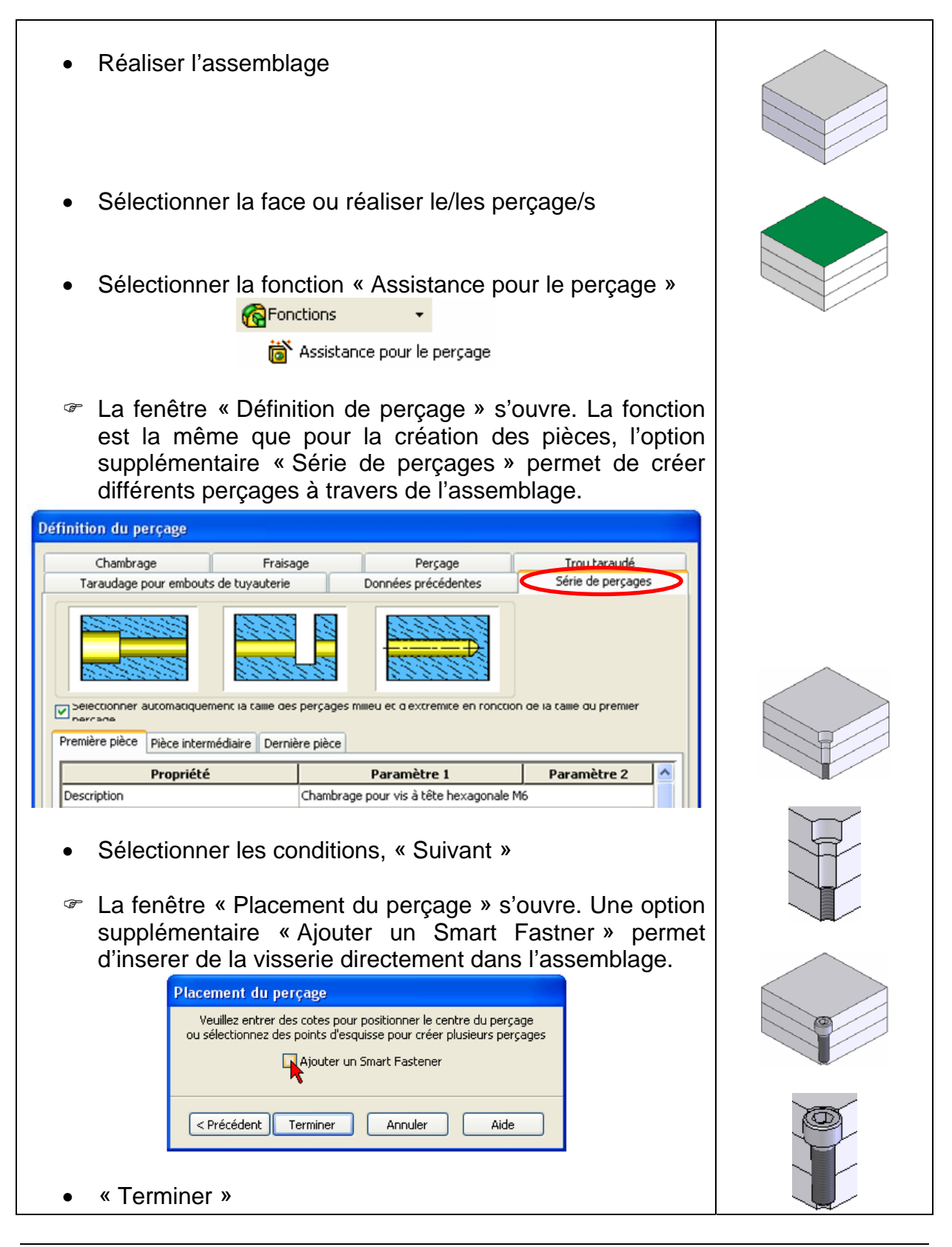